http://psdguides.com/2009/11/create-a-vinyl-record-with-retro-photo-sticker-in-photoshop/

## Vinyl plaat tekenen

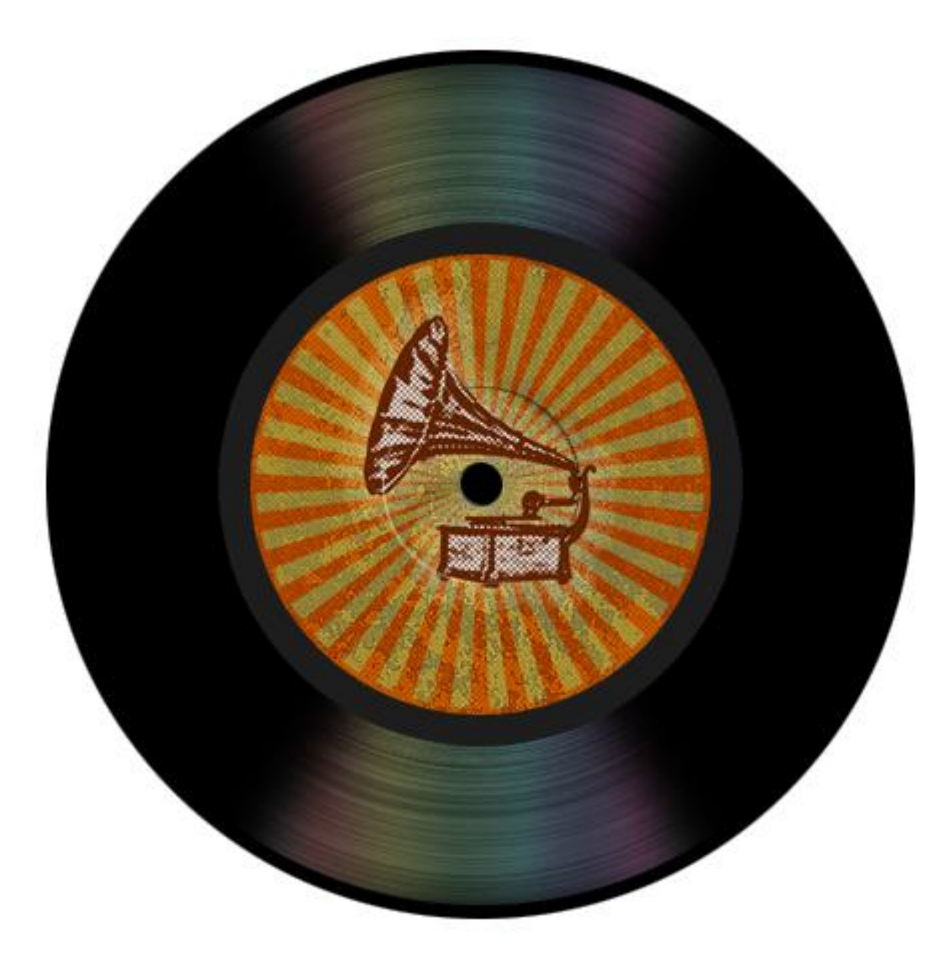

Nodig: structuur voor achtergrond, foto met grammofoon.

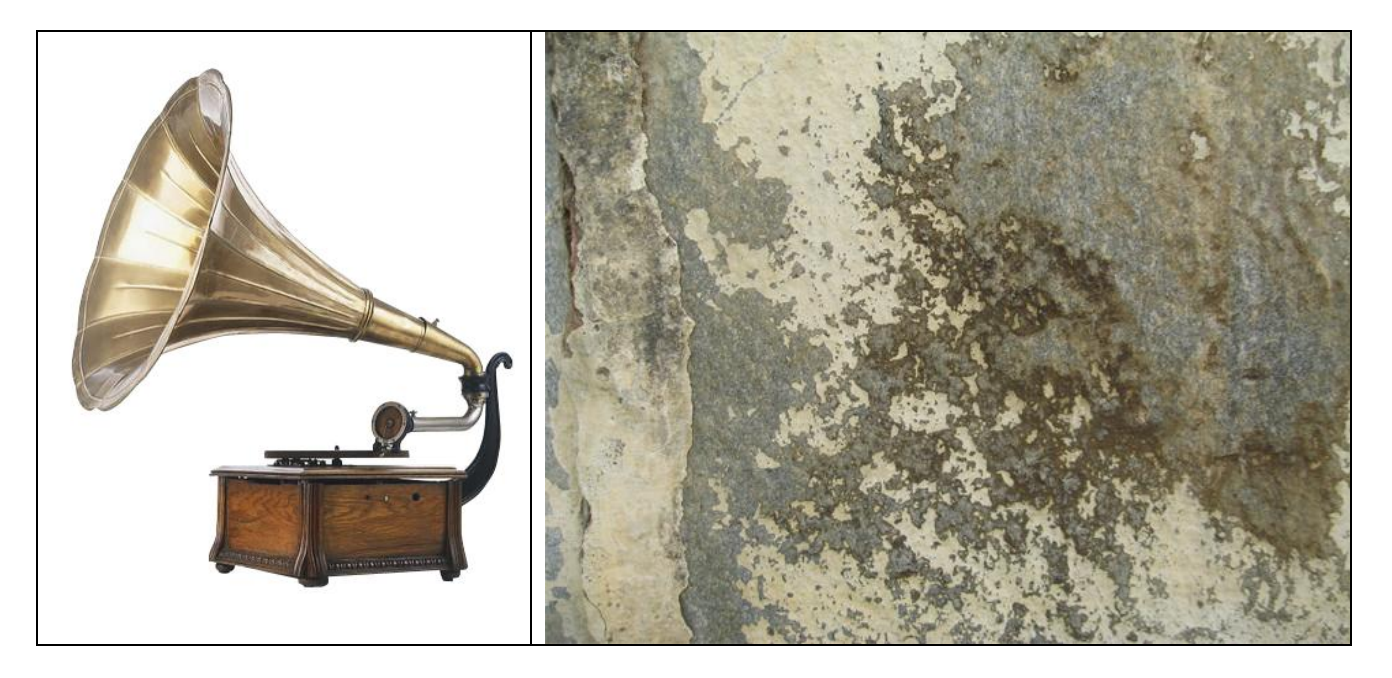

1) Open een nieuw document 600×450 pixel, plak structuur als achtergrondlaag en grammofoon plaats je in het midden van de afbeelding.

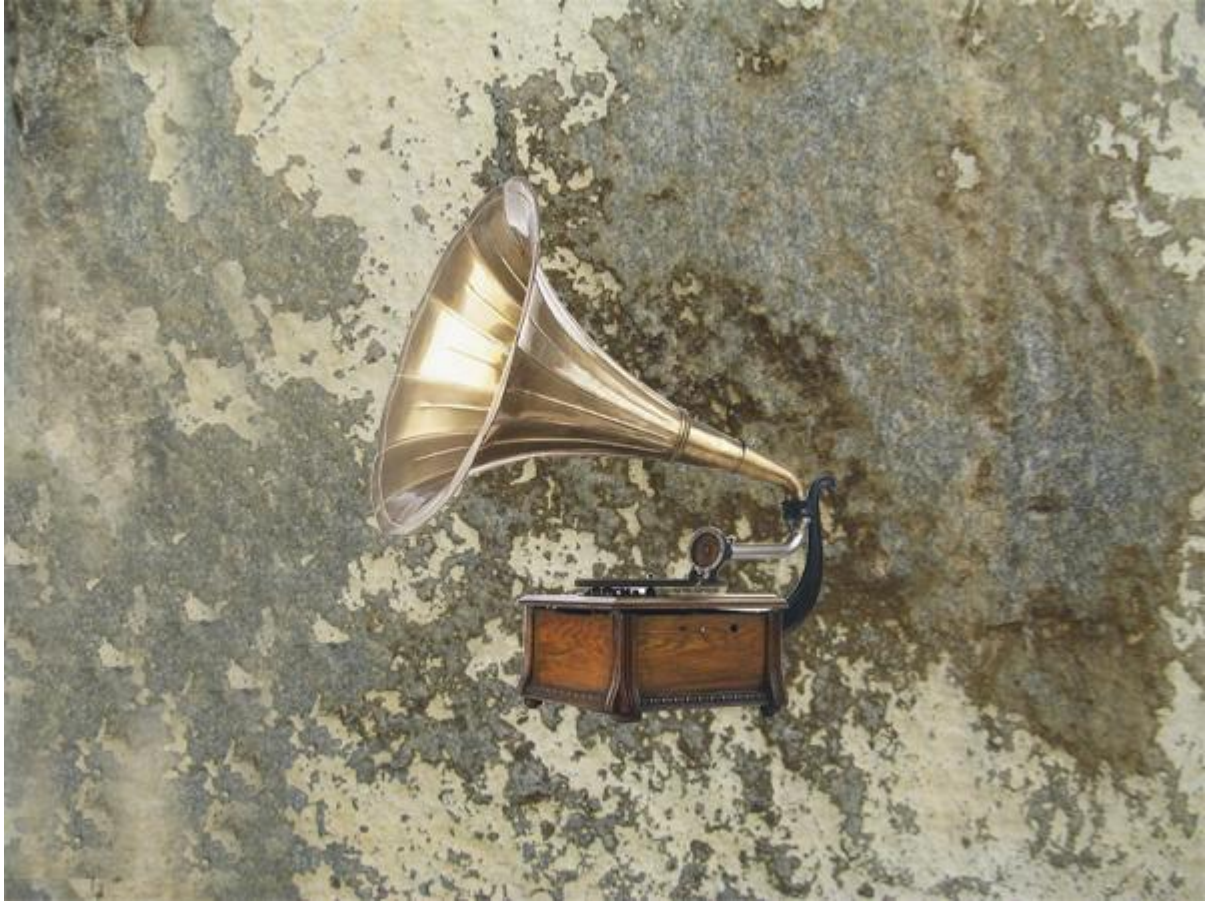

2) Wijzig kleur van die achtergrond: Ctrl+U = Kleurtoon/Verzadiging.

| <u>H</u> ue: | 50    | Cancel   |
|--------------|-------|----------|
| Saturation:  | 50    | Load     |
| Lightness:   | -20   |          |
|              | 9 2 2 | Colorize |

3) Aangepaste vormen, kies doel 2. Deze vorm tekenen zoals hieronder getoond wordt, mag nogal dicht tegen bovenrand en onderrand canvas komen. Laag boven achtergrondlaag zetten.

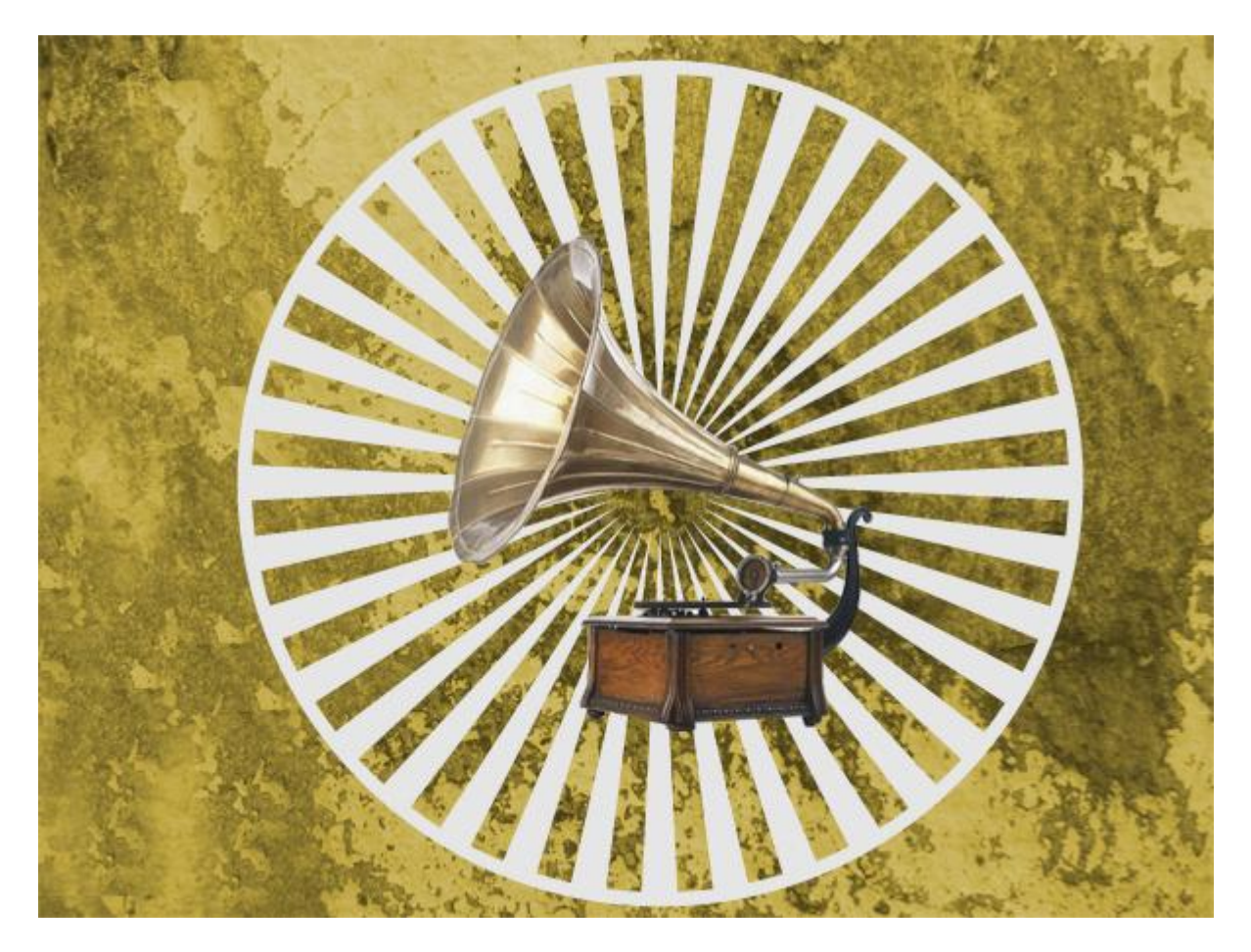

4) Laag met structuur dupliceren. Op de bovenste laag: Filter  $\rightarrow$  Schets  $\rightarrow$  Halftoonraster.

| Artistic                              | <u></u> | (                | ОК     |   |
|---------------------------------------|---------|------------------|--------|---|
| Brush Strokes                         |         | ſ                | Cancel |   |
| Distort                               |         | L                | Cancer |   |
| Z 🗁 Sketch                            | На      | lftone Patte     | rn     | ~ |
| Bas Relief Chalk & Charcoal Charcoal  | S       | jize<br>Jootrast |        | 1 |
|                                       | -       | - 0              | . Det  |   |
| Chrome Conté Crayon Graphic Pen       |         | ацент туре.      |        |   |
| Halftone Pattern Note Paper Photocopy |         |                  |        |   |
| A MARTIN                              |         |                  |        |   |

Wijzig dan de laagmodus in Zwak licht.

5) Wijzig kleur van de vormlaag in # 9B3E01, laagmodus = Bedekken.

Zie bekomen resultaat hieronder.

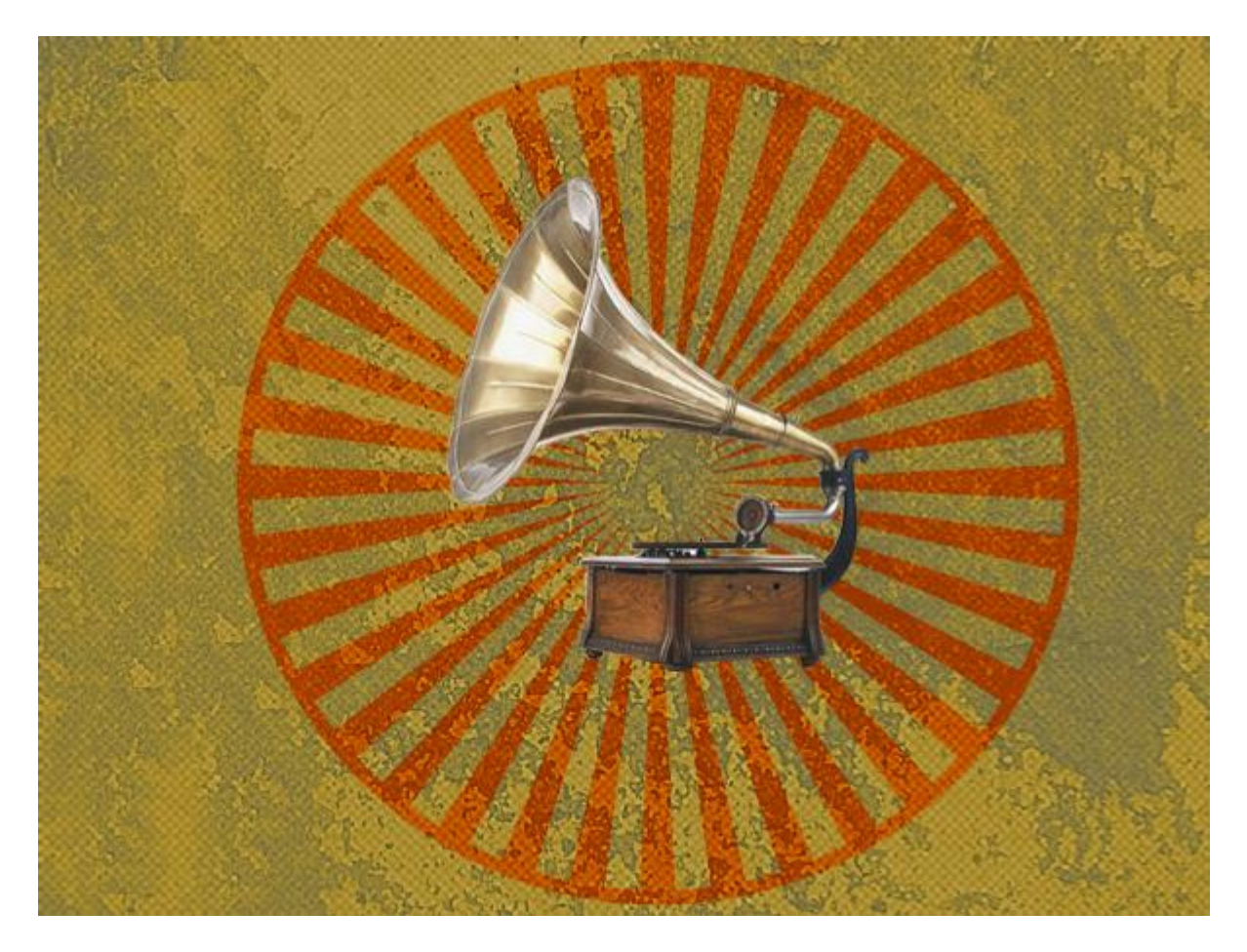

## 6) Op laag met Grammofoon: Filter → Schets → Fotokopie en daarna Filter → Schets → Halftoonraster

Artistic
 OK
 OK

| Sketch                               | Photocopy          | ~ |
|--------------------------------------|--------------------|---|
| Bas Relief Chalk & Charcoal Charcoal | Detail<br>Darkness | 3 |
| Chrome Conté Crayon Graphic Pen      |                    |   |
| Iftone Pattern Note Paper Photocopy  |                    |   |

| Artistic 🖉                                                                                                    | 🙁 ОК              |   |
|----------------------------------------------------------------------------------------------------|-------------------|---|
| Brush Strokes                                                                                                   | Cancel            |   |
| Distort 📃                                                                                                    | Concer            |   |
| 🗁 Sketch                                                                                                    | Halftone Pattern  | ~ |
| Bas Relief Chalk & Charcoal Charcoal                                                                            | Size              | 1 |
| 11.30                                                                                                    | <u>C</u> ontrast  | 6 |
|                                                                                                    | Pattern Tunes Det |   |
| Chrome Conté Crayon Graphic Pen                                                                                 | Eattent type. Dot |   |
|                                                                                                    |                   |   |
| alftone Pattern Note Paper Photocopy                                                                            |                   |   |
| 100 A 100 A 100 A 100 A 100 A 100 A 100 A 100 A 100 A 100 A 100 A 100 A 100 A 100 A 100 A 100 A 100 A 100 A 100 |                   |   |

Geef nog een Gloed buiten en voeg ruis toe.

| Styles                    | Outer Glow         | ОК        |
|---------------------------|--------------------|-----------|
| Blending Options: Default | Blend Mode: Screen | Cancel    |
| Drop Shadow               | Opacity:           | New Style |
| Inner Shadow              | Noise:             | Reaview   |
| 🗹 Outer Glow              |                    | Freview   |
| Inner Glow                |                    |           |
| Bevel and Emboss          | Elements           |           |
| Contour                   | Technique: Precise |           |
| Texture                   | Spread: 0 %        |           |
| Satin                     | Size: ,-O 25 px    |           |
| Color Overlay             | Quality            |           |
| Gradient Overlay          | Contour:           |           |
| Pattern Overlay           |                    |           |
| C Stroke                  | Jitter: 0 %        |           |
|                           |                    |           |
|                           |                    |           |
|                           |                    |           |

Hieronder het bekomen resultaat na deze 3 effecten.

Ik heb wel nog de modus van de laag met grammofoon op Zwak licht gezet.

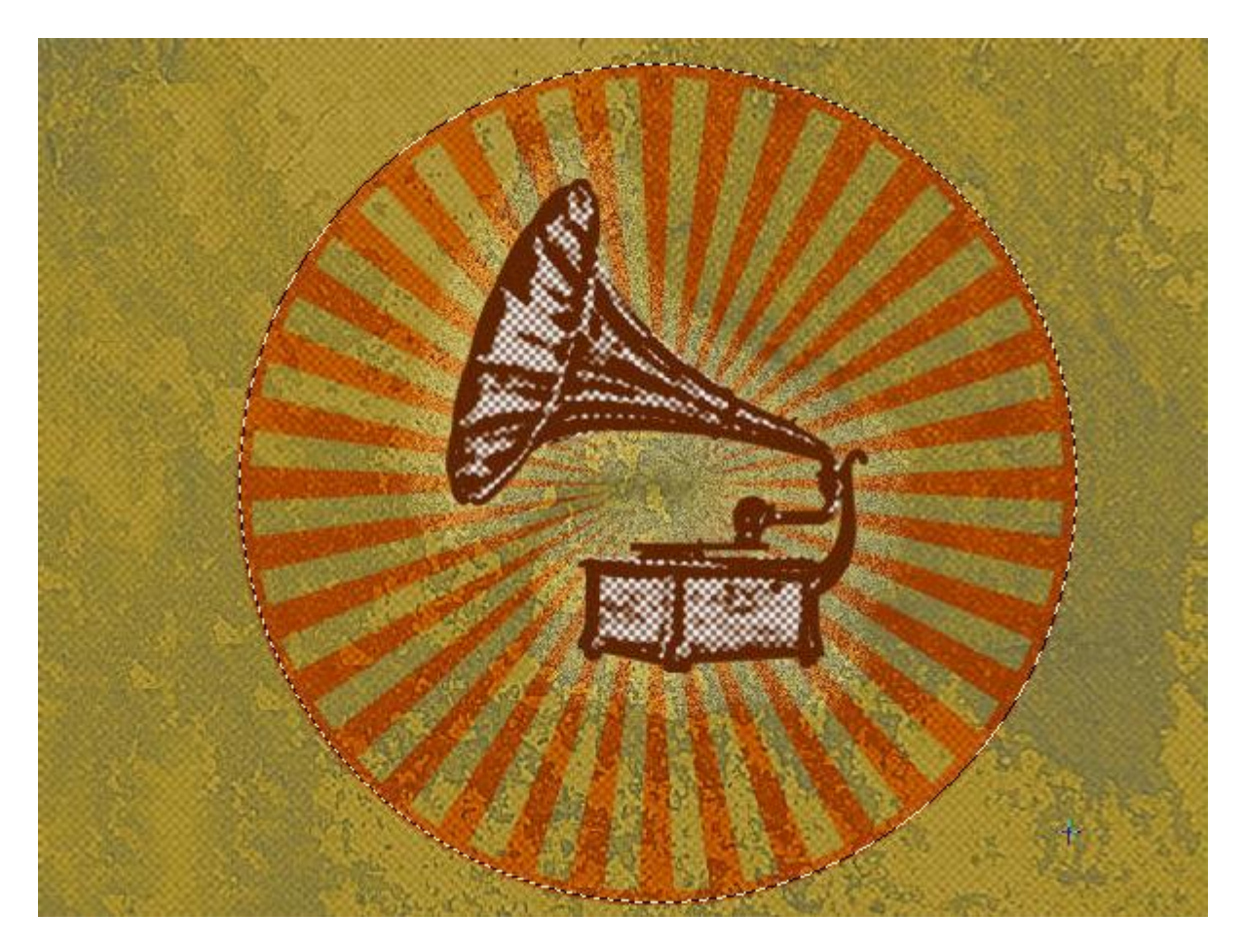

- 7) De vier lagen in dezelfde groep plaatsen en deze groep even onzichtbaar maken.
- 8) Nieuwe laag, cirkelselectie maken en vullen met witte kleur.

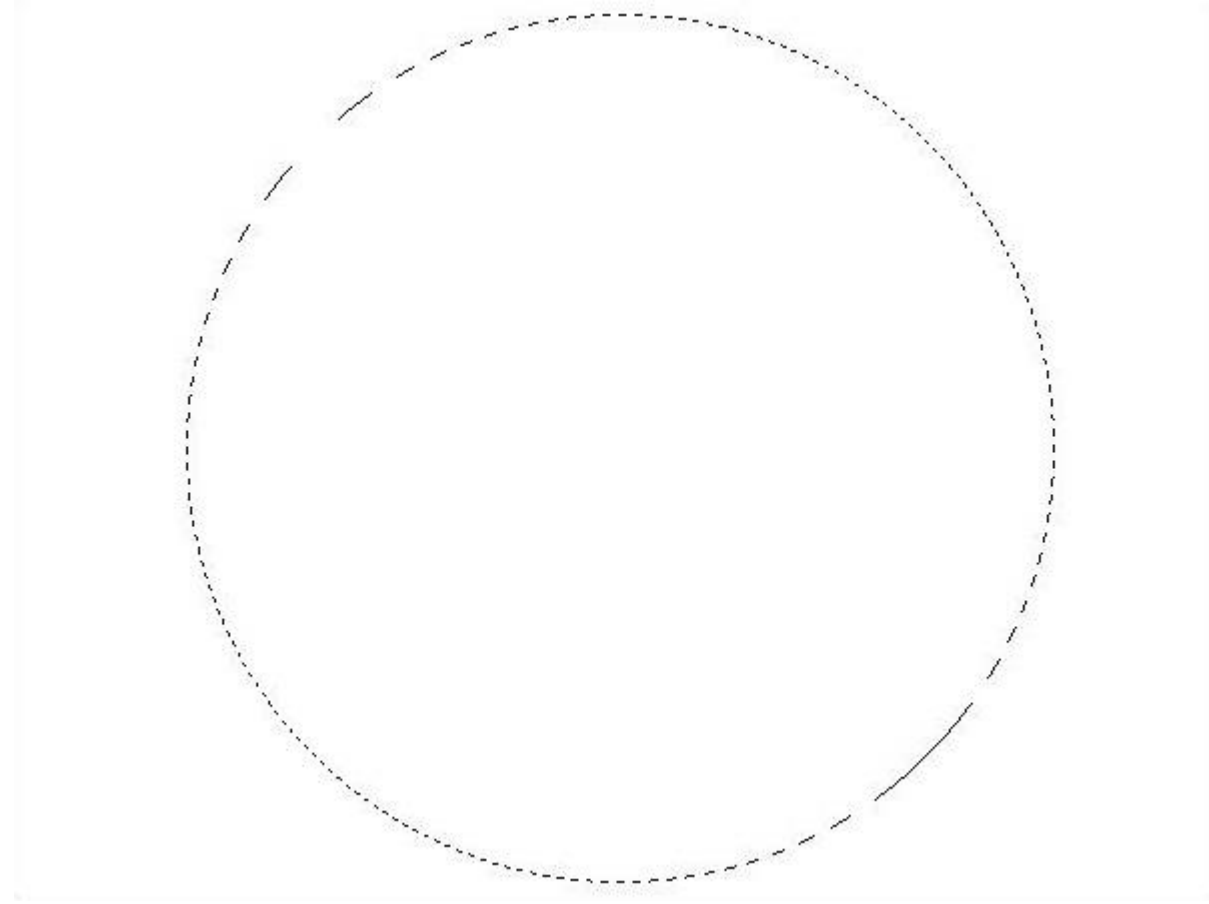

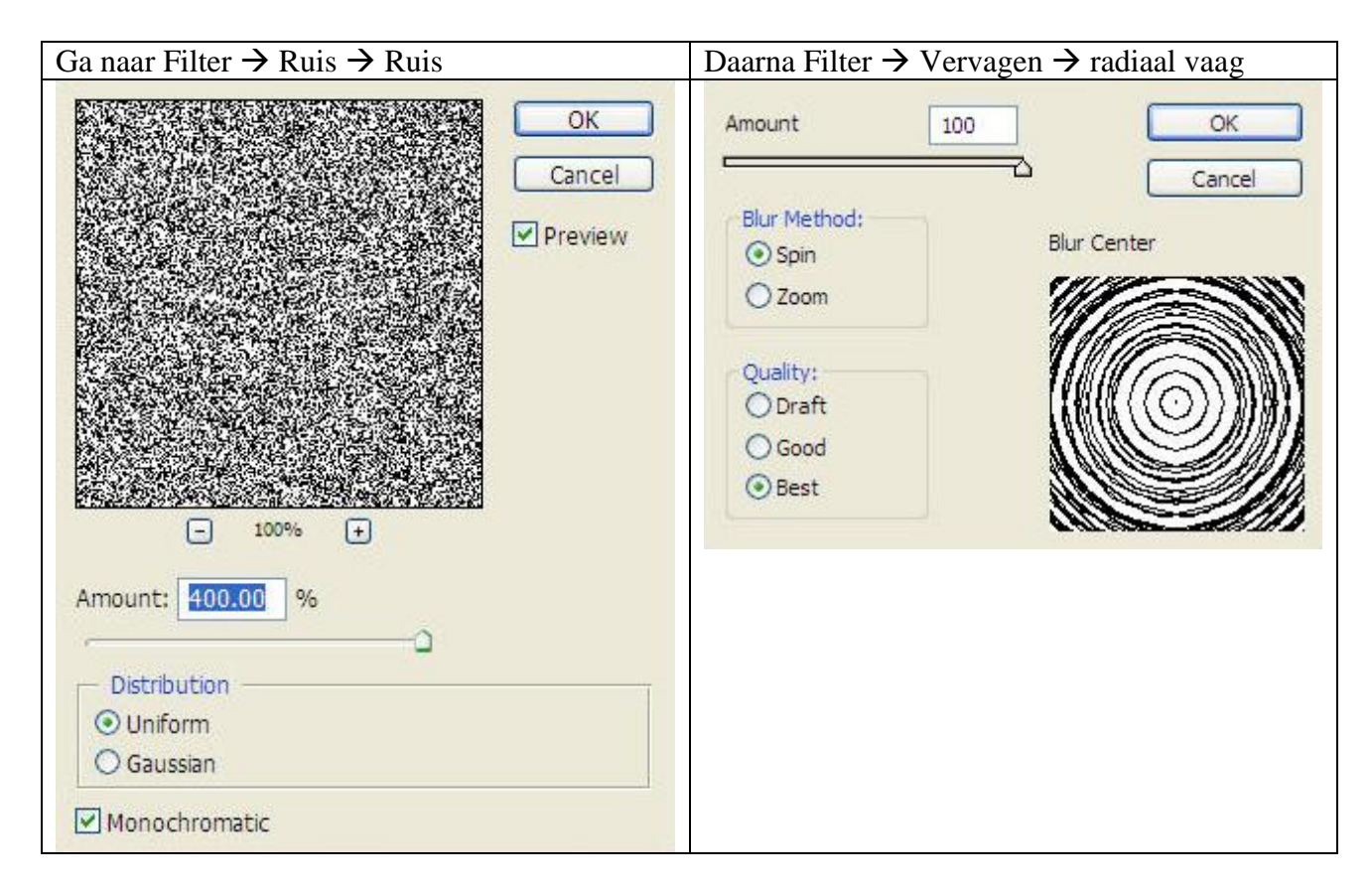

## Met volgend resultaat.

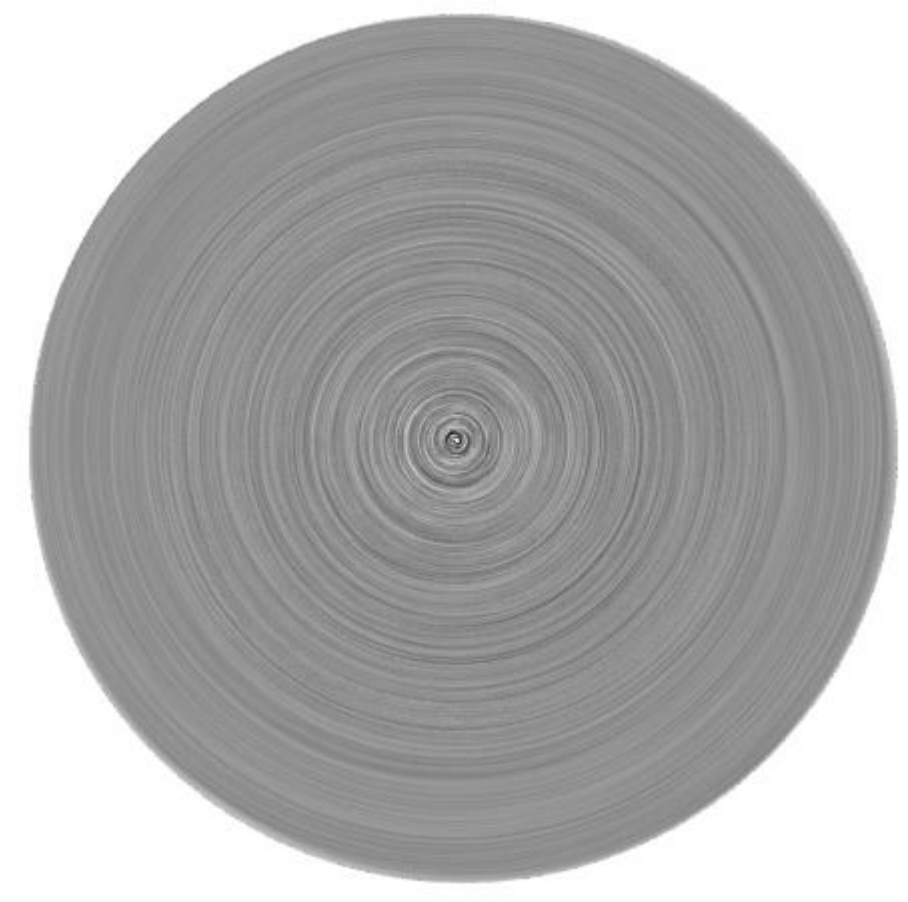

9) Maak volgende vorm met je Veelhoeklasso.

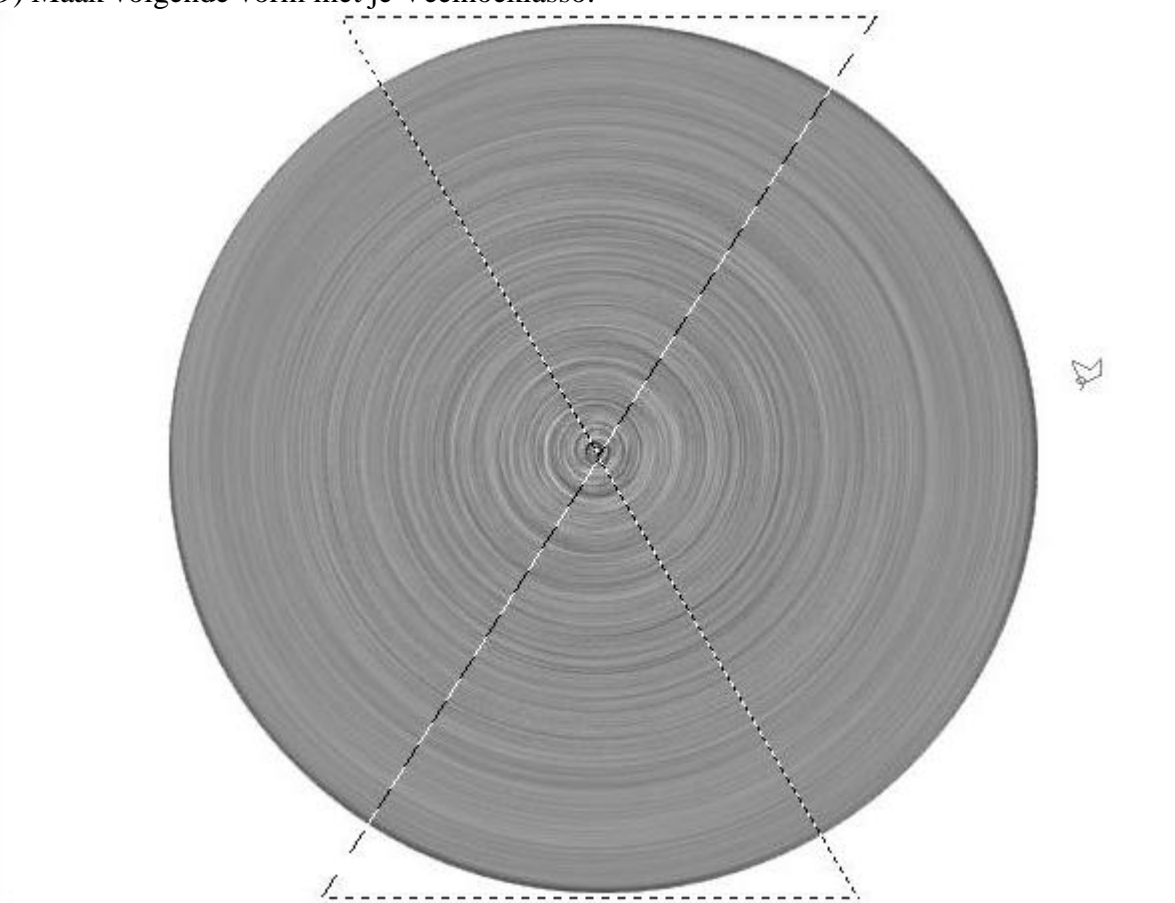

Selectie doezelen met straal = 15 pixel, draai de selectie om en klik de delete toets aan.

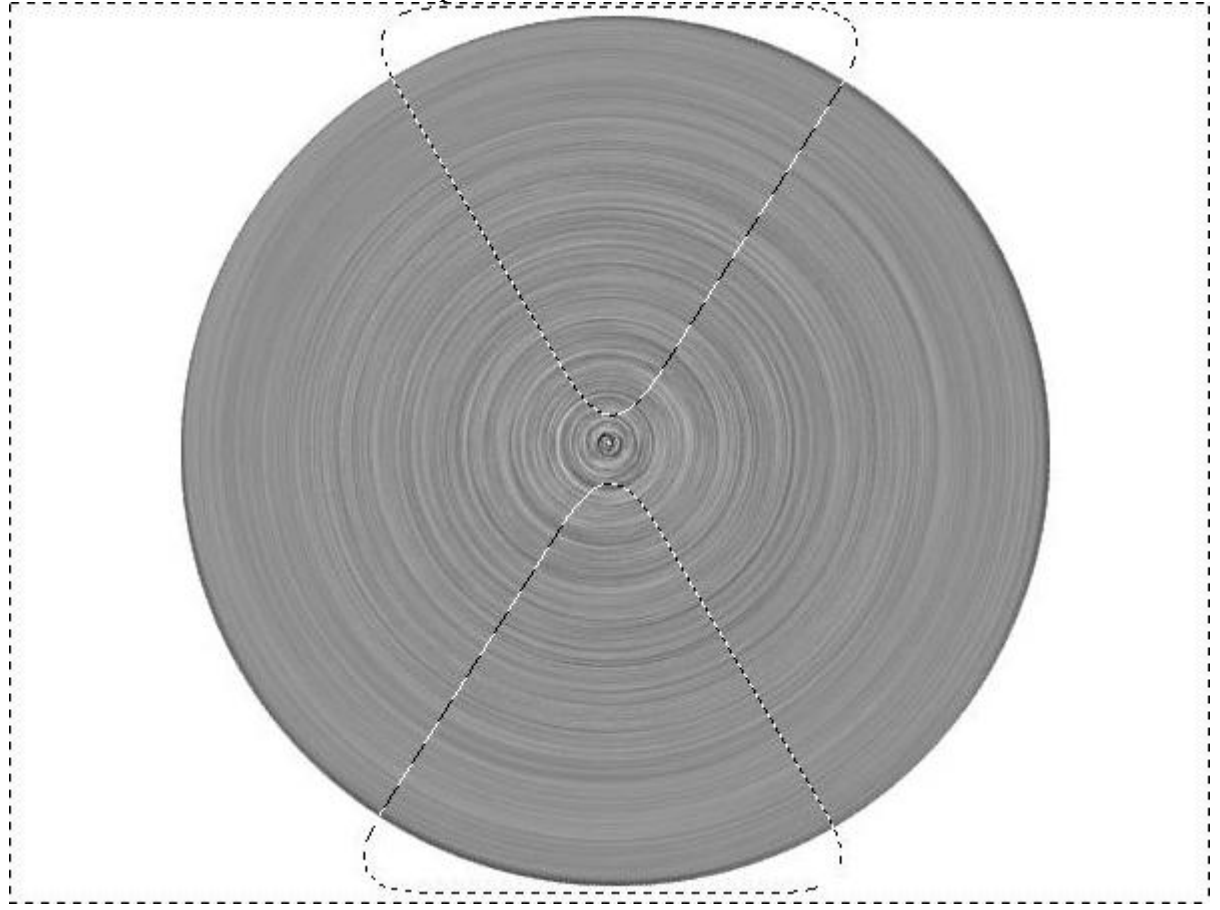

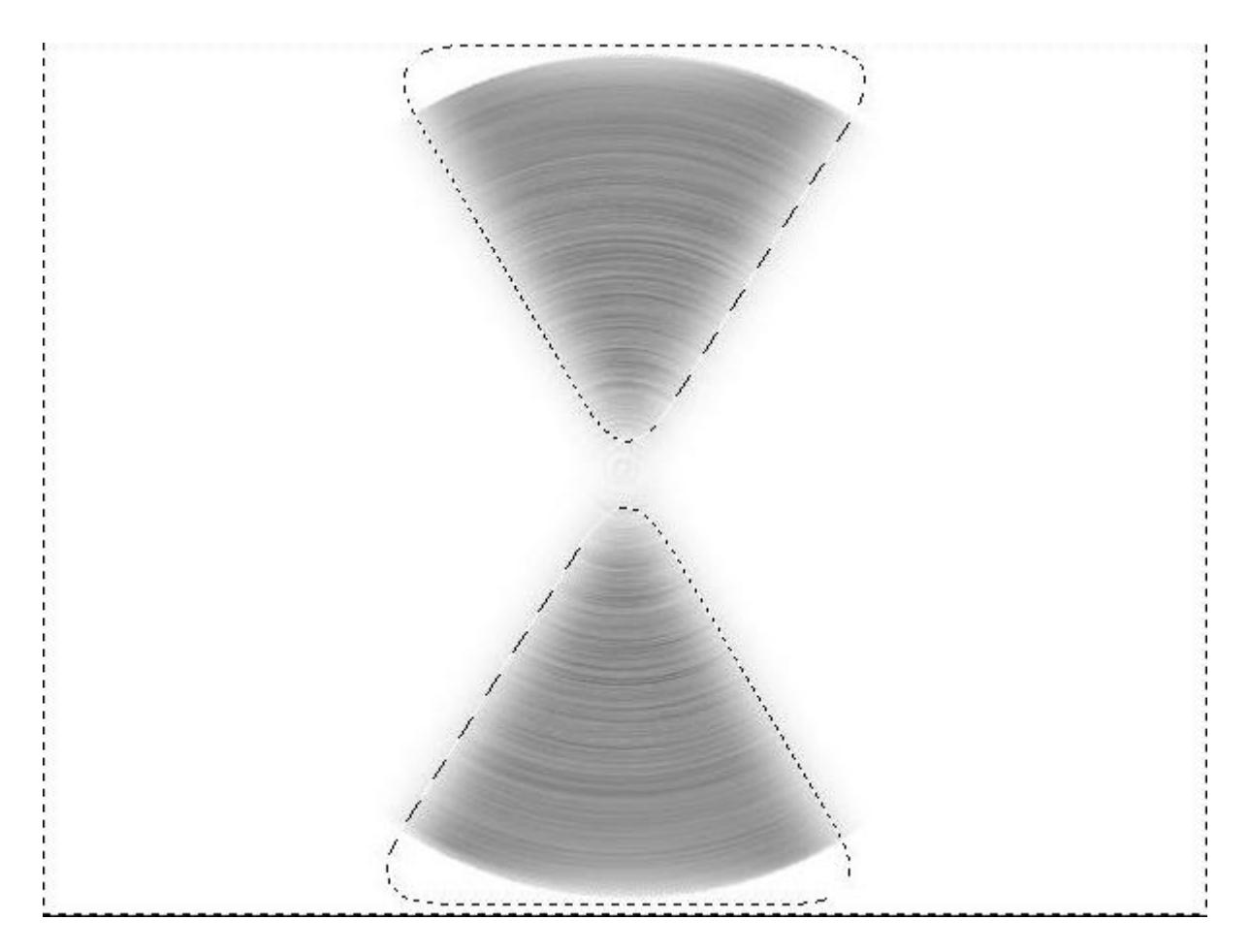

10) Nog een cirkelselectie maken op een nieuwe laag onder vorige laag en vullen met zwart.

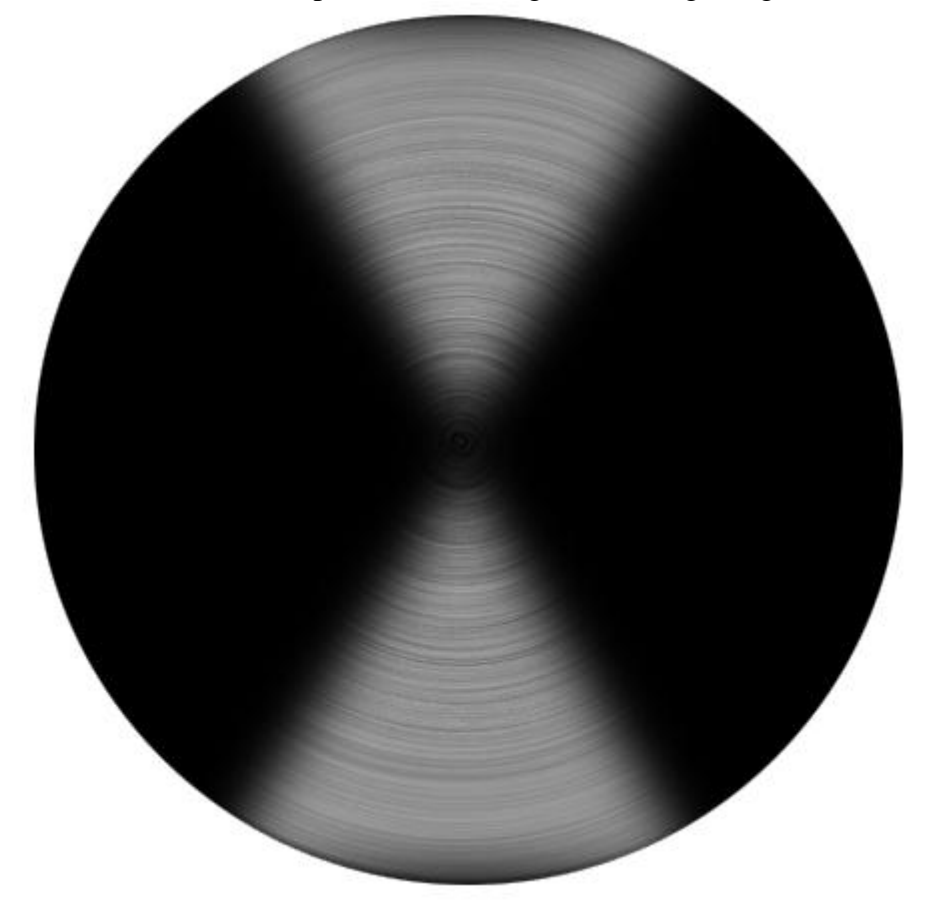

11) Op laag met witte schijn volgende verloopbedekking geven, selecteer de transparante regenboog.

| Presets                     |               | Transparent Ra | inbow | OK<br>Cancel<br>Load<br>Save |
|-----------------------------|---------------|----------------|-------|------------------------------|
| lame: Transp                | arent Rainbow | v              |       | New                          |
| Gradient Typ<br>Smoothness: | e: Solid      | <b>v</b>       |       |                              |
| Gradient Typ<br>Smoothness: | e: Solid      |                | Â     |                              |

## Overvloeimodus = Bedekken, dekking = 20%

| Styles                    | Gradient Overlay                 | ОК          |
|---------------------------|----------------------------------|-------------|
| Blending Options: Default | Blend Mode: Overlay              | Cancel      |
| Drop Shadow               | Opacity: 20 %                    | - New Style |
| Inner Shadow              | Gradient: Reverse                | Reaviour    |
| Outer Glow                | Style: Linear V Align with Laver | Preview     |
| Inner Glow                |                                  |             |
| Bevel and Emboss          | Angle:                           |             |
| Contour                   | Scale:                           |             |
| Texture                   |                                  |             |
| Satin                     |                                  |             |
| Color Overlay             |                                  |             |
| Gradient Overlay          |                                  |             |
| Pattern Overlay           |                                  |             |
| Stroke                    |                                  |             |
|                           |                                  |             |
|                           |                                  |             |
|                           |                                  |             |
|                           | 4                                |             |

12) De groep met grammofoon openen, groep samenvoegen, cirkelselectie maken, selectie omkeren en deleten, daarna de bekomen laag als bovenste laag plaatsen in het lagenpalet en grootte aanpassen, geef een zwarte omlijning buiten van 10 - 15 px.

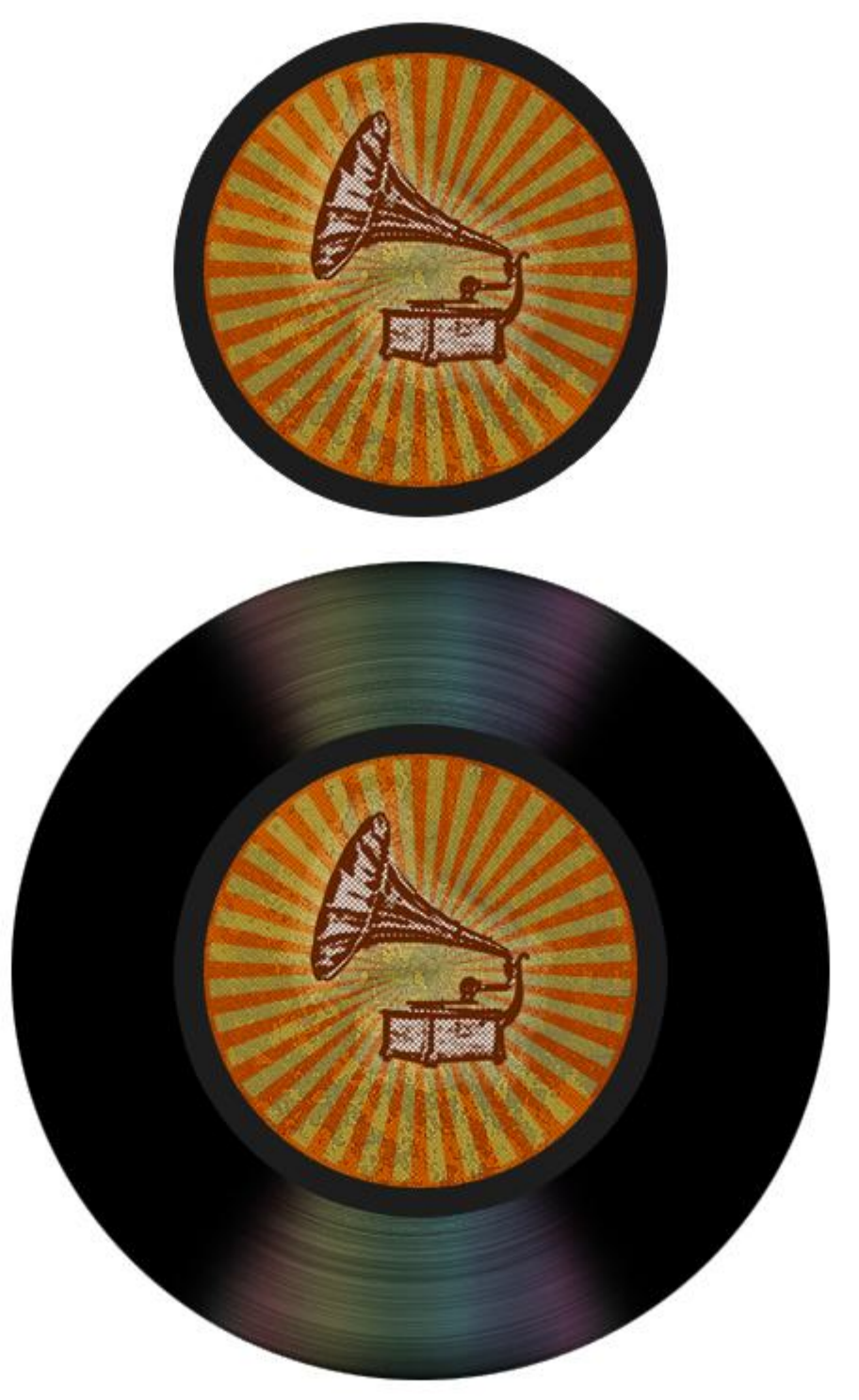

13) Nog twee cirkelselecties maken, telkens op een nieuwe laag, de ene van 20 px en de andere van 100 px.

Geef volgende Schuine kant en reliëf op beide cirkels.

Voor de cirkel van 20 px, vullen met zwart en in het midden plaatsen.

Voor de cirkel van 100px de laagvulling op 0% zetten.

| Styles                   | Bevel and Emboss<br>Structure | ОК        |
|--------------------------|-------------------------------|-----------|
| Blending Options: Custom | Style: Inner Bevel            | Cancel    |
| Drop Shadow              | Technique: Smooth             | New Style |
| Inner Shadow             | Denth: 0 0                    | Proviou   |
| Outer Glow               | Direction: OUD Down           | Preview   |
| Inner Glow               | Size: 0 px                    |           |
| Bevel and Emboss         | Soften: 0 px                  |           |
| Contour                  | chadian                       |           |
| Texture                  | Angle: 30 °                   |           |
| Satin                    | ( • +) Use Global Light       |           |
| Color Overlay            | Altitude: 30 °                |           |
| Gradient Overlay         | Gloss Contour:                |           |
| Pattern Overlay          |                               |           |
| Stroke                   | Highlight Mode: Screen        |           |
|                          | Opacity:                      |           |
|                          | Shadow Mode: Multiply         |           |
|                          | Opacity:                      |           |

14) Cirkelselectie maken iets kleiner dan de vinyl plaat, omranden met 5px zwart op een nieuwe laag, dit is de rand van de vinyl plaat.

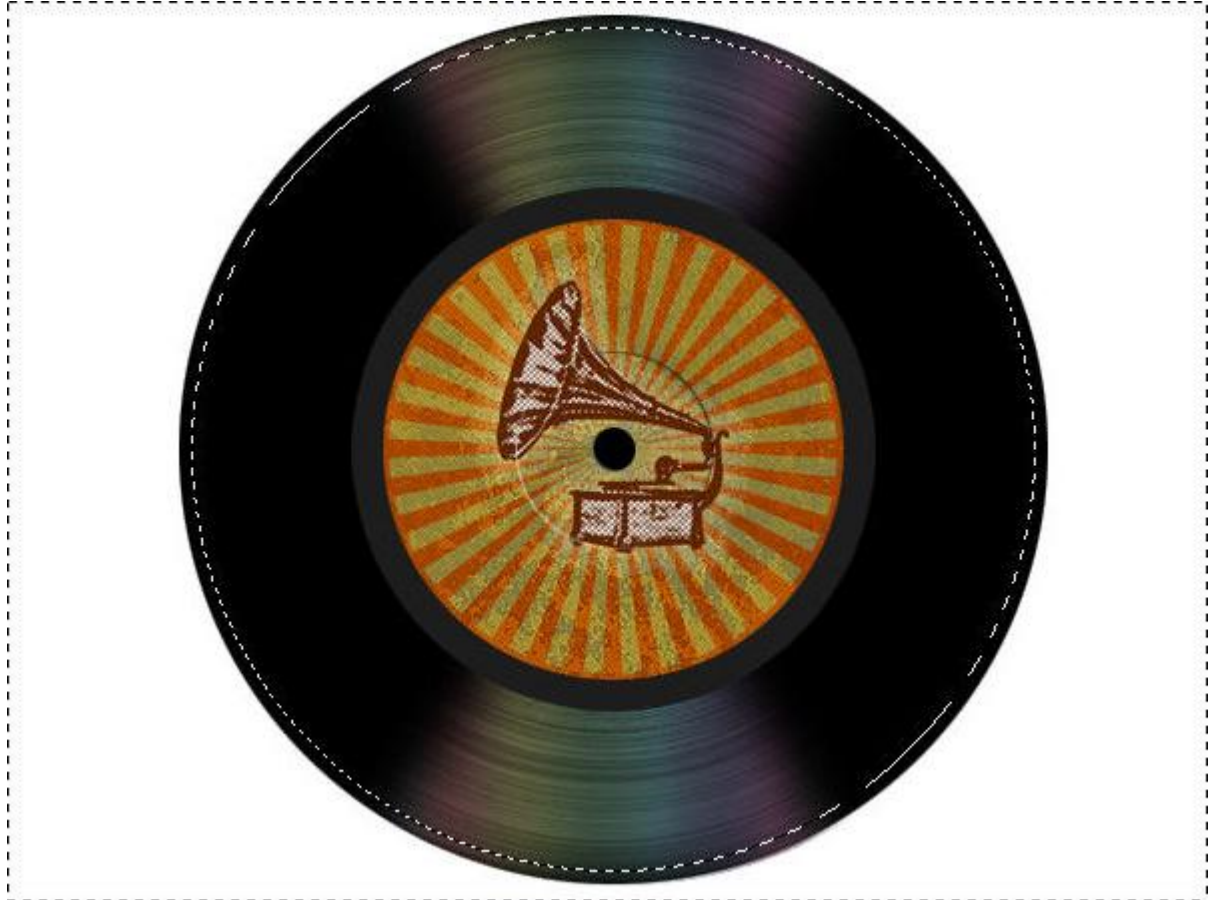

15) De uitstekende randen nog wegvegen, o.a. op laag met witte schijn en op zwarte vinyllaag, bekijk zelf je afbeelding.